# Table des matières

#### TABLE DES MATIERES

INSTALLATION ET CONFIGURATION GENERATION D'UNE CLE

Avant-Propos

E6:

Elaboration de documents relatifs à la production et à la fourniture de services

- A1.1.1 , Analyse du cahier des charges d'un service à produire
- A1.2.4 , Détermination des tests nécessaires à la validation d'un service
- A1.3.4, Déploiement d'un service
- A4.1.9 , Rédaction d'une documentation technique

1

2

3

### Installation et configuration

Pour installer le SSH, il faut taper la commande suivante :

root@debian:~# apt–get install ssh\_

Par défaut, le serveur ssh est configuré pour une authentification par mot de passe. Pour changer cela, il faut modifier le fichier /etc/ssh/sshd\_config avec l'éditeur nano et rajouter les lignes, ou plus particulièrement les décommenter :

PubkeyAuthentication yes AuthorizedKeysFile %h/.ssh/authorized\_keys

On redémarre ensuite le service :

root@debian:~# service ssh restart

Maintenant, on peut se connecter en SSH :

| Basic options for your PuTTY set                                                   | ssion    |  |  |
|------------------------------------------------------------------------------------|----------|--|--|
| Specify the destination you want to connect to                                     |          |  |  |
| Host Name (or IP address)                                                          | Port     |  |  |
| 192.168.1.128                                                                      | 22       |  |  |
| Connection type:<br>◎ Ra <u>w</u> ◎ <u>T</u> elnet ◎ Rlo <u>gi</u> n ● <u>S</u> SH | 🔘 Sețial |  |  |

La première fois que l'on se connecte en SSH, un message d'alerte apparait.

On clique sur oui, pour mémoriser la clé publique dans la base de registre Windows.

| PuTTY Secu | urity Alert                                                                                                    |
|------------|----------------------------------------------------------------------------------------------------|
|            | WARNING - POTENTIAL SECURITY BREACH!<br>The server's host key does not match the one PuTTY has<br>cached in the registry. This means that either the<br>server administrator has changed the host key, or you<br>have actually connected to another computer pretending<br>to be the server.<br>The new rsa2 key fingerprint is:<br>ssh-rsa 2048 fb:6b:0a:64:5c:10:11:1e:c5:9b:7c:0c:92:30:6b:4d<br>If you were expecting this change and trust the new key,<br>hit Yes to update PuTTY's cache and continue connecting.<br>If you want to carry on connecting but without updating<br>the cache, hit No.<br>If you want to abandon the connection completely, hit<br>Cancel. Hitting Cancel is the ONLY guaranteed safe<br>choice. |
|            | Oui Non Annuler Aide                                                                                                    |

C'est une clé publique, le serveur est propriétaire de la clé, et elle est transmise afin que le client puisse se connecter.

## Génération d'une clé

Pour créer une clé, il faut lancer l'utilitaire PuTTYgen

| ile                              | Key                                                                  | Conver                                                             | sions                                   | Help                       |          |          |         |                                                 |
|----------------------------------|----------------------------------------------------------------------|--------------------------------------------------------------------|-----------------------------------------|----------------------------|----------|----------|---------|-------------------------------------------------|
| Ke                               | у                                                                    |                                                                    |                                         |                            |          |          |         |                                                 |
| No                               | key.                                                                 |                                                                    |                                         |                            |          |          |         |                                                 |
|                                  |                                                                      |                                                                    |                                         |                            |          |          |         |                                                 |
|                                  |                                                                      |                                                                    |                                         |                            |          |          |         |                                                 |
|                                  |                                                                      |                                                                    |                                         |                            |          |          |         |                                                 |
|                                  |                                                                      |                                                                    |                                         |                            |          |          |         |                                                 |
|                                  |                                                                      |                                                                    |                                         |                            |          |          |         |                                                 |
|                                  |                                                                      |                                                                    |                                         |                            |          |          |         |                                                 |
|                                  |                                                                      |                                                                    |                                         |                            |          |          |         |                                                 |
|                                  |                                                                      |                                                                    |                                         |                            |          |          |         |                                                 |
| Ac                               | tions                                                                |                                                                    |                                         |                            |          |          |         |                                                 |
| Ac                               | tions                                                                | a public/                                                          | (orivate                                | kev pair                   |          |          |         | Generate                                        |
| Ac<br>Ge                         | tions<br>enerate                                                     | a public/                                                          | /private                                | key pair                   |          |          |         | Generate                                        |
| Ac<br>Ge<br>Lo                   | tions<br>enerate<br>ad an e                                          | a public/<br>existing pr                                           | ′private<br>ivate ke                    | key pair<br>ey file        |          |          |         | Generate                                        |
| Ac<br>Ge<br>Lo<br>Sa             | tions<br>enerate<br>ad an e<br>we the                                | a public/<br>existing pr<br>generate                               | ′private<br>ivate ke<br>d key           | key pair<br>ey file        |          | Save pub | lic key | Generate<br>Load<br>Save private key            |
| Ac<br>Ge<br>Lo<br>Sa<br>Pa       | tions<br>enerate<br>ad an e<br>we the<br>rameter                     | a public/<br>existing pr<br>generate                               | ′private<br>ivate ke<br>d key           | key pair<br>ey file        |          | Save pub | lic key | Generate<br>Load<br>Save private key            |
| Ac<br>Ge<br>Lo<br>Sa<br>Pa<br>Ty | tions<br>enerate<br>ad an e<br>ve the<br>rameter<br>pe of k          | a public/<br>existing pr<br>generate<br>rs<br>ey to gen            | ′private<br>ivate ke<br>d key<br>erate: | key pair<br>ey file        |          | Save pub | lic key | Generate<br>Load<br>Save private key            |
| Ac<br>Ge<br>Lo<br>Sa<br>Pa<br>Ty | tions<br>enerate<br>ad an e<br>ve the<br>rameter<br>pe of k<br>SSH-1 | a public/<br>existing pr<br>generate<br>rs<br>ey to gen<br>I (RSA) | ′private<br>ivate ke<br>d key<br>erate: | key pair<br>ey file<br>• S | SH-2 RSA | Save pub | lic key | Generate<br>Load<br>Save private key<br>H-2 DSA |

On choisit le paramètre le nombre de bit puis on clique sur générer.

DUPONT ANTHONY

DATE :02/06/17

| le Key Conversions He                                                                                                    | łp                                                                                   |
|----------------------------------------------------------------------------------------------------|--------------------------------------------------------------------------------------|
| Key                                                                                                    |                                                                                      |
| Please generate some random                                                                                                    | ness by moving the mouse over the blank area.                                        |
|                                                                                                    |                                                                                      |
|                                                                                                    |                                                                                      |
|                                                                                                    |                                                                                      |
|                                                                                                    |                                                                                      |
|                                                                                                    |                                                                                      |
|                                                                                                    |                                                                                      |
|                                                                                                    |                                                                                      |
|                                                                                                    |                                                                                      |
|                                                                                                    |                                                                                      |
| Actions                                                                                                    |                                                                                      |
| Actions<br>Generate a public/private key                                                                                                    | pair Generate                                                                        |
| Actions<br>Generate a public/private key p                                                                                                    | pair Generate                                                                        |
| Actions<br>Generate a public/private key p<br>Load an existing private key file                                                                                    | pair Generate                                                                        |
| Actions<br>Generate a public/private key p<br>Load an existing private key file<br>Save the generated key                                                          | pair Generate<br>e Load<br>Save public key Save private key                          |
| Actions<br>Generate a public/private key p<br>Load an existing private key file<br>Save the generated key<br>Parameters                                            | pair Generate<br>e Load<br>Save public key Save private key                          |
| Actions<br>Generate a public/private key p<br>Load an existing private key file<br>Save the generated key<br>Parameters<br>Type of key to generate:                | pair Generate<br>e Load<br>Save public key Save private key                          |
| Actions<br>Generate a public/private key p<br>Load an existing private key file<br>Save the generated key<br>Parameters<br>Type of key to generate:<br>SSH-1 (RSA) | pair Generate<br>Load<br>Save public key Save private key<br>© SSH-2 RSA © SSH-2 DSA |

Il faut secouer la souris sur la fenêtre afin que la génération avance.

| С | С | L | 1 |
|---|---|---|---|
| Э | Э | Г |   |
|   |   |   |   |

| e Key Conversion                                                                              | ns Help                                                                          |                                                               |                                        |   |
|-----------------------------------------------------------------------------------------------|----------------------------------------------------------------------------------|---------------------------------------------------------------|----------------------------------------|---|
| Key                                                                                           |                                                                                  |                                                               |                                        |   |
| Public key for pasting in                                                                     | nto OpenSSH authorized                                                           | d_keys file:                                                  |                                        |   |
| ssh-rsa<br>AAAAB3NzaC1yc2EA<br>JZCa/U6YLm1/KIP6o<br>+jPxPrlNsmLsd/sO4Pr<br>VS03IYYU/bU=rsa-ke | AAABJQAAAIEAgPfLS8<br>5/30nl88AiXYoOCOx+J0<br>n7ylBc7tvWfP51H18TZ<br>sy-20161114 | 3QmalMTZIK/eoAsQWy<br>09Ym1NlhRDMGniyEwj<br>NRctMkY6QjP62DN4k | rAhpxTFoGPpOHt<br>jt0lt<br>GrMW7vEKSWp | * |
| Key fingerprint:                                                                              | ssh-rsa 1024 4e:13:88:                                                           | :a5:f8:52:0f:f8:ab:81:d7                                      | :0d:66:a7:5b:f4                        |   |
| Key comment:                                                                                  | rsa-key-20161114                                                                 |                                                               |                                        |   |
| Key passphrase:                                                                               |                                                                                  |                                                               |                                        |   |
| Confirm passphrase:                                                                           |                                                                                  |                                                               |                                        | _ |
| Actions                                                                                       |                                                                                  |                                                               |                                        |   |
| Generate a public/priva                                                                       | ate key pair                                                                     |                                                               | Generate                               |   |
| Load an existing private                                                                      | e key file                                                                       |                                                               | Load                                   |   |
| Save the generated ke                                                                         | y                                                                                | Save public key                                               | Save private ke                        | y |
| Parameters                                                                                    |                                                                                  |                                                               |                                        |   |
| Type of key to generat<br>SSH-1 (RSA)                                                         | e:                                                                               | © SSH                                                         | I-2 DSA                                |   |
| Number of bits in a gen                                                                       | erated key:                                                                      |                                                               | 1024                                   |   |

Il faut ensuite ajouter un mot de passe, parce que c'est plus sécurisé.

| Key                                                                                         |                                                                                                    |   |
|---------------------------------------------------------------------------------------------|----------------------------------------------------------------------------------------------------|---|
| Public key for pasting                                                                      | into OpenSSH authorized_keys file:                                                                                                    |   |
| ssh-rsa<br>AAAAB3NzaC1yc2E/<br>JZCa/U6YLm1/KIP6c<br>+jPxPrlNsmLsd/sO4P<br>VS03IYYU/bU=rsa-k | AAABJQAAAIEAgPfLS8QmalMTZIK/eoAsQWyAhpxTFoGPpOHt<br>55/30nl88AiXYoOCOx+J09Ym1NlhRDMGniyEwijt0lt<br>m7ylBc7tvWfP51H18TZNRctMkY6QjP62DN4K6rMW7vEKSWp<br>ey-20161114 pour putty | * |
| Key fingerprint:                                                                            | ssh-rsa 1024 4e:13:88:a5f8:52:0ff8:ab:81:d7:0d:66:a7:5b.f4                                                                                                    |   |
| Key comment:                                                                                | rsa-key-20161114 pour putty                                                                                                    |   |
| Key passphrase:                                                                             | •••••                                                                                                    |   |
| Confirm passphrase:                                                                         | •••••                                                                                                    |   |

Une fois que l'on à tout bien paramétré, il faut enregistré la clé publique et la clé privée. On clique donc sur Save public key et Save private key.

Attention, la clé privée doit avoir une extension .ppk et la clé publique une extension .pub

| Nom du fichier : | public.pub  |
|------------------|-------------|
|                  |             |
| Nom du fichier : | private.ppk |

Nous avons donc généré une clé privée et une clé publique. Il faut bien entendu protéger et éviter de transmettre la clé privée.

Pour charger la clé, il faut lancer le logiciel Pageant.

| Pageant Key List |         |            |       |
|------------------|---------|------------|-------|
|                  |         |            |       |
|                  | Add Key | Remove Key |       |
| Help             |         |            | Close |

On clique sur Add Key et on sélectionne la clé privée.

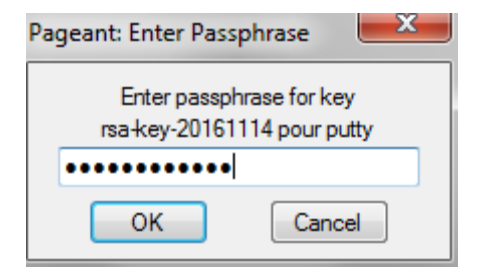

On rentre le mot de passe que l'on a mis précédemment (dans mon cas j'avais mis Password1234)

| Pageant Key List |                                              | ? ×                       |
|------------------|----------------------------------------------|---------------------------|
| ssh-rsa 1024     | 4e:13:88:a5f8:52:0ff8:ab:81:d7:0d:66:a7:5bf4 | rsa-key-20161114 pour put |
|                  | Add Key Remov                                | e Key                     |
| Help             |                                              | Close                     |

Une fois que la clé est ajoutée on peut fermer l'utilitaire.

On lance maintenant putty et on créer une session, il suffit de marquer l'adresse IP et de lui donner un nom :

| Saved Sessions             |        |
|----------------------------|--------|
| TP SSH                     |        |
| Default Settings<br>TP SSH | Load   |
|                            | Save   |
|                            | Delete |
|                            |        |

Une fois que cela est fait on choisit la session en cliquant dessus puis on va dans DATA dans le menu à droite.

| ■ Session     |
|---------------|
| Logging       |
| 🚊 · Terminal  |
| ···· Keyboard |
| ···· Bell     |
| Features      |
| Window        |
| Appearance    |
| Behaviour     |
| Translation   |
| Selection     |
| Colours       |
|               |
| Data          |
| Provv         |
| Telnet        |
| Plagin        |
|               |
|               |
| ····· Senal   |

Puis il faut ajouter le nom du compte sur lequel on veut se connecter :

| Data to send to the server                                                                      |         |  |
|-------------------------------------------------------------------------------------------------|---------|--|
| Login details                                                                                   |         |  |
| Auto-login usemame                                                                              | anthony |  |
| When usemame is not specified: <ul> <li>Prompt</li> <li>Use system usemame (adupont)</li> </ul> |         |  |

#### Ensuite on va dans le menu SSH

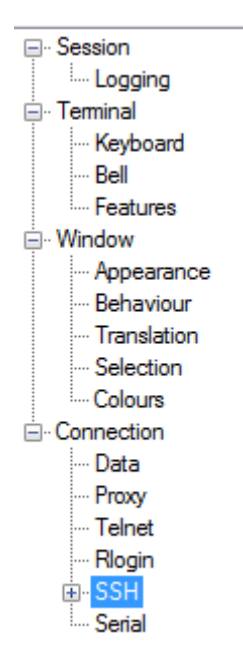

Puis on choisit le bouton radio 20nly

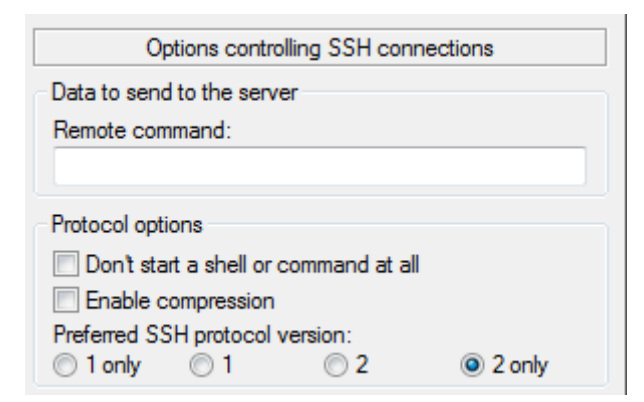

Maintenant on va dans le sous-menu du SSH « Auth »

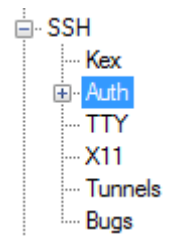

Puis on choisit le fichier de la clé privé que l'on veut utiliser.

| Private key file for authentication: |        |
|--------------------------------------|--------|
| D:\cles\private.ppk                  | Browse |

Puis on retourne sur session et on clique sur Save.

Une fois que putty est configuré, nous allons paramétrer la clé publique sur le serveur.

Il faut relancer l'utilitaire puTTYgen, cliquer sur le bouton load et charger la clé privée et rentrer le mot de passe.

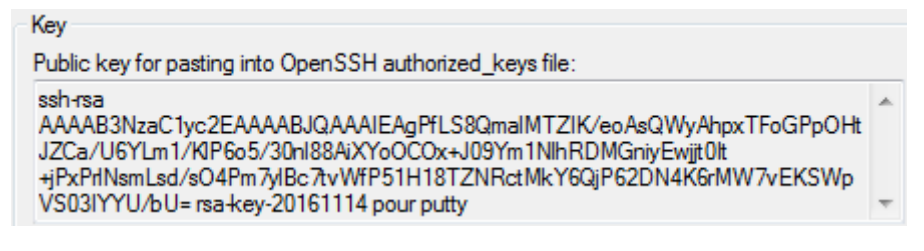

Il faut ensuite copier ce qui est marqué ici dans le presse papier.

On démarre la session putty et on se connecte sur l'utilisateur qui est créé sur la machine.

Ensuite, sur le serveur, dans le home de l'user, on créer un dossier ssh.

anthony@debian:~\$ mkdir .ssh

On copie ensuite le contenu du presse papier dans un fichier qui s'appelle authorized\_keys

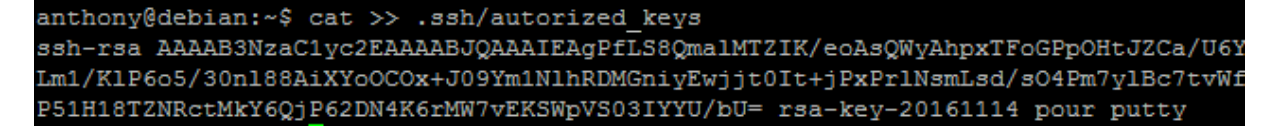

Donc, pour ce faire, on fait le cat, puis une fois que la commande est lancée on fait shift + ins sur le clavier ce qui va copier le presse papier, puis on appuie sur Entrée et enfin on fait un ctrl + d pour fermer le cat.

On modifie ensuite les droits sur le répertoire home (lecture, écriture et exécution par le propriétaire seul, à l'exclusion de tout autre)

anthony@debian:~\$ chmod u+rwx,g+---,o+--- /home/anthony

Puis on modifie les droits sur le fichier .ssh/autorized\_keys. On donne les droits de lecture/ecriture uniquement, par le propriétaire seul à l'exclusion de tous les autres.

anthony@debian:~\$ chmod u+rw-,g+---,o+--- .ssh/autorized\_keys